## 2024.2

スターマーケティングジャパン

## 電子領収書発行方法

ログイン(会員登録)をするとマイページより電子領収書の発行が可能です。 ご希望のお客様は必ず会員登録を済ませてから、ご購入いただけますようお願いいたし ます。

1. ログインをする

右上のログインページより、会員 ID とパスワードを入力しログインしてください。

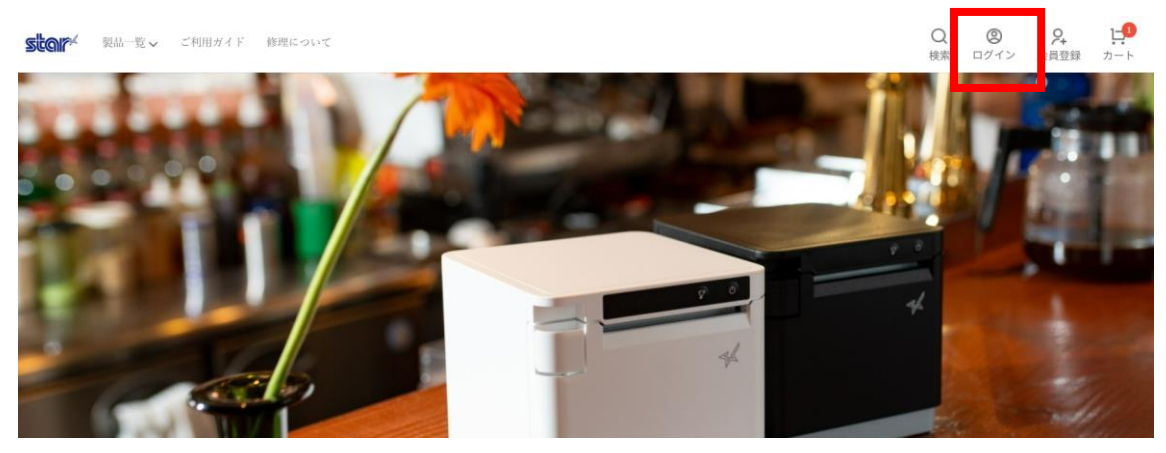

2. マイページに入る

右上のマイページを押して、マイページをご確認ください。

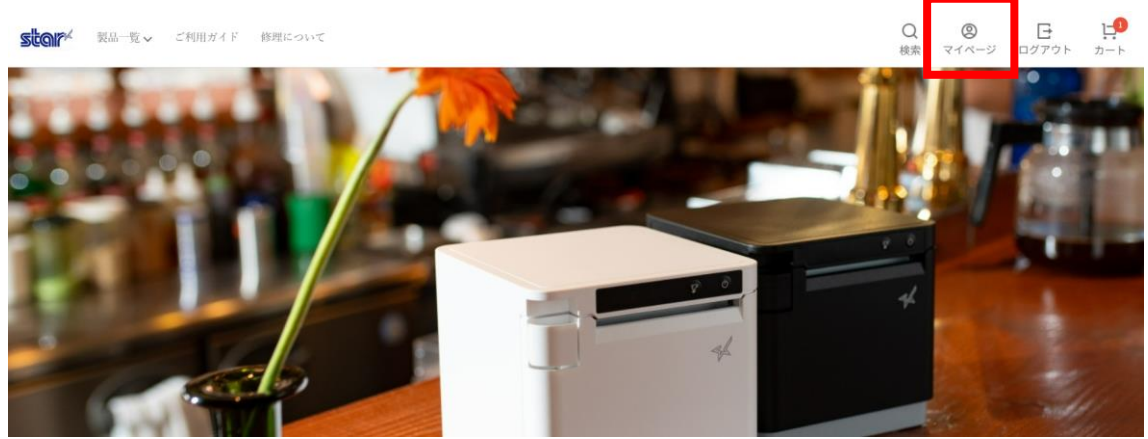

3. 「領収書発行」ボタンを押す

右上の「領収書発行」より、電子領収書のダウンロードが可能です。

| Star Direct       |        |       | ショップへ戻る |
|-------------------|--------|-------|---------|
| スターマーケティングジャパン さま |        |       |         |
|                   |        |       | 領収書発行   |
| 注文履歷              | 会員登録情報 | お気に入り |         |

【注意事項】

- ・ダウンロードは1回のみ可能でございます。
  万が一再発行が必要な場合には、注文番号を明記のうえ、
  <u>pshop@smjp.star-m.jp</u>までご連絡ください。
- ・ログインせずに購入した場合、該当の領収書は発行できかねますので、
  必ず事前に会員登録をお願いいたします。

【インボイス制度の対応について】

当社は、適格請求書発行事業者です。(登録番号:T4010401139928) 電子領収書には、登録番号を明記し発行いたします。